# How to Request Multiple Dates for an Event Request

1. Once you get to the third page of the Event Wizard where asks you if the event has one or multiple occurrences, click on "Yes" to go to the next page.

| ₩estVirginiaUniversity.                                                                                                    |                                                                                                    | Welcome, Demo User • Preferences • S | Sign Out 🔹 | Today is I | Mon Dec | 15 201 | 4 | 🕜 Help |
|----------------------------------------------------------------------------------------------------|----------------------------------------------------------------------------------------------------|--------------------------------------|------------|------------|---------|--------|---|--------|
| Home         Event Wizard         Events         I Location           FPS Conference         New Event         Image: Conference         New Event | ns 😂 Organizations                                                                                                    |                                      |            |            |         |        |   |        |
| FPS Conference<br>Facilities Planning and Scheduling<br>Conference                                                                                 | Does this event have more than one                                                                                                 | occurrence?                          | *          | ۹          |         |        | 0 |        |
| Conference<br>FACILITIES PLANNING AND SCHEDULING<br>15 Attendees Expected                                                                          | No<br>This event has only one occurrence.<br>Any other related events are separate and distinct.                                   |                                      |            |            |         |        |   |        |
| Progress                                                                                                    | Yes<br>This event has more than one occurrence.<br>It has daily, weekly, monthly or ad hoc repeats, and<br>part of the same event. | they are all                         |            |            |         |        |   |        |
|                                                                                                    | ◄ Back ☑ Cancel  Sav                                                                                                    | Next ▶                               |            |            |         |        |   |        |

2. You may already have one date selected depending on what option you used to request the event.

| ₩estVirginiaUniversity.                                                                                                    | Wekome, Demo User • Pr                                                                                                    | eferences • Sign Out • Today is Mon Dec 15 2014 🕜 Help |
|----------------------------------------------------------------------------------------------------|----------------------------------------------------------------------------------------------------|--------------------------------------------------------|
| Home         Event Wizard         Events         Icoations           FPS Conference         FPS Conference         New Event | 😂 Organizations                                                                                                    |                                                        |
| FPS Conference<br>Facilities Planning and Scheduling<br>Conference                                                           | Tell us WHEN this event takes place.  Select the dates and times of first occurrence of the actual event. Subsequent occurrence dates will be interest on the net page. Seture andedown, pre- or post-event times can be specimic below. |                                                        |
| 15 Attendees Expected<br>Mon Jan 12 2015 12:00 pm -<br>Mon Jan 12 2015 1:00 pm                                               | Event Start:         Mon Jan 12 2015         12:00 pm           Event End:         Mon Jan 12 2015         1:00 pm                                                                                                    | Event Duration:<br>1 Hour                              |
| Progress                                                                                                    | Does this event require<br>Setup or Pre-Event time? Ves No<br>Does this event require<br>Post-Event or Takedown time? Ves No                                                                                                    |                                                        |
|                                                                                                    | ◄ Back Next ► ⊠ Cancel Save                                                                                                    |                                                        |

3. Hit "Next" button to go to the next page.

| Back |          |        | Next ► |
|------|----------|--------|--------|
|      | 🛛 Cancel | 🖬 Save |        |

4. You can add more dates through this option AS LONG AS the times for the events are consistent throughout the multiple days. If the times are different on different days, then you need to submit a separate event request for each one. You can select how this event will repeat.

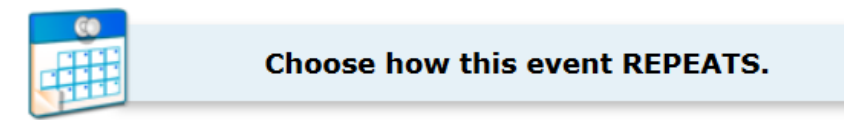

#### **Ad Hoc Repeats**

Individually select dates to add to the event.

## **Daily Repeats**

*Examples: Repeats every day for 5 occurrences; Repeats every 3rd day through a specific date.* 

#### **Weekly Repeats**

Examples: Repeats every week on Monday and Thursday for 12 occurrences; Repeats every other week through a specific date.

### **Monthly Repeats**

Examples: Repeats every month on the 1st and 15th through a specific date; Repeats every 3rd Monday of the month for 6 occurrences.

#### **Does Not Repeat**

This event has only one occurrence.

5. Selecting "Ad Hoc Repeats" allows you to pick multiple dates that don't follow any set pattern. New dates you select will populate on the occurrence list below.

|                         | Descr           | ibe | ho   | w t  | his e    | eve   | nt F | REP      | EATS         | • |   |        |
|-------------------------|-----------------|-----|------|------|----------|-------|------|----------|--------------|---|---|--------|
|                         | $\subset$       | A   | dн   | oc   | Rep      | eat   | ts   | -        | $\supset$    |   |   |        |
|                         | Click on        | any | date | to a | dd it t  | o th  | 000  | curre    | nce List     |   |   |        |
|                         | /               | 0   | Jan  |      | ▼ 20     | 015   | •    | 9        |              |   |   |        |
|                         |                 | Su  | Мо   | Tu   | We       | Th    | Fr   | Sa       | $\mathbf{A}$ |   |   |        |
|                         |                 | 28  | 29   |      | 31       | 1     | 2    |          |              |   |   |        |
|                         |                 | 4   | 5    | 6    | 7        | 8     | 9    | 10       |              |   |   |        |
|                         |                 | 11  | 12   | 13   | 14<br>21 | 15    | 16   | 24       |              |   |   |        |
|                         |                 | 25  | 26   | 27   | 28       | 29    | 30   | 31       |              |   |   |        |
|                         |                 |     | -    | _    |          | _     | /    |          |              |   |   |        |
|                         |                 |     |      |      |          |       |      |          |              |   |   |        |
|                         |                 |     | C    | )ccu | rrenc    | e Lis | t    |          |              | _ | - |        |
|                         | Date            | C   | omme | ents |          |       | _    | ;<br>n ( | Status       |   | _ |        |
| (                       | MON Jan 12 2015 |     |      |      |          |       |      |          | Active       |   |   |        |
|                         | Tue Jan 20 2015 |     |      |      |          |       |      |          | Active       | • | × |        |
|                         | Wed Jan 28 2015 |     |      |      |          |       |      | ] [      | Active       | • | × |        |
| 1.8                     |                 |     |      |      | -        |       | -    | _        |              |   |   |        |
| <ul> <li>Bac</li> </ul> | ĸ               |     |      |      |          |       |      |          |              |   |   | iext I |
|                         | _               |     |      |      | 1        | Γ     | _    | _        |              |   |   |        |

6. Selecting "Daily Repeats" allows you to have an event repeat end day until a specified end date. Please do not use the "Ends after X iterations" option. In the "Repeats Every" drop down option, you can see a lot of different options. For example, you can select every other day or every 5<sup>th</sup> day until a certain date.

| De<br>Repeats ev | Daily Repeats             | ATS.     |
|------------------|---------------------------|----------|
| Repeat           | s through Fri Jan 16 2015 |          |
| © Ends at        | iter 1 🗘 iterations       |          |
|                  | Occurrence List           |          |
| Date             | Comments                  | Status   |
| Mon Jan 12 20    | 15                        | Active   |
| Tue Jan 13 20    | 15                        | Active 💌 |
| Wed Jan 14 20    | 15                        | Active 💌 |
| Thu Jan 15 20    | 15                        | Active 💌 |
| Eri Jan 16 201   | .5                        | Active 🔻 |
| ■ Back           |                           | Next ►   |
|                  | Cancel Sav                | /e       |

 Selecting "Weekly Repeats" allows you to create a meeting pattern every week that repeats until a specified end date. Please do not use the "Ends after X iterations" option.

| 8                         | Describe how this event REPEATS.                                                     |        |
|---------------------------|--------------------------------------------------------------------------------------|--------|
|                           | Weekly Repeats 🔻                                                                     |        |
| ¢                         | Repeats on     Image: Week       Fri     Sat                                         |        |
|                           | <ul> <li>Repeats through Tue Jan 27 2015</li> <li>Ends after 1 iterations</li> </ul> |        |
|                           | Occurrence List                                                                      |        |
|                           | Date Comments Status                                                                 |        |
|                           | Tue Jan 13 2015                                                                      |        |
|                           | Mon Jan 19 2015                                                                      |        |
|                           | Tue Jan 20 2015                                                                      |        |
|                           | Mon Jan 26 2015                                                                      | •      |
|                           | Tue Jan 27 2015                                                                      |        |
|                           |                                                                                      |        |
| <ul> <li>■ Bac</li> </ul> | k 🖸 Canada 🔲 Davis                                                                   | Next ► |
|                           | Save                                                                                 |        |

8. Selecting "Monthly Repeats" allows you to create a meeting pattern every month on a special day (for example First Monday of the month) until a specific date.

| Describe how this event REPEATS.                                                                                                    |  |  |  |  |  |  |
|----------------------------------------------------------------------------------------------------|--|--|--|--|--|--|
| Monthly Repeats 🔻                                                                                                    |  |  |  |  |  |  |
| Repeats every month                                                                                                    |  |  |  |  |  |  |
| Repeat by Day                                                                                                    |  |  |  |  |  |  |
| 🗄 Add Repeat Day                                                                                                    |  |  |  |  |  |  |
| Repeat by Position                                                                                                    |  |  |  |  |  |  |
| Repeat on the First Monday                                                                                                    |  |  |  |  |  |  |
| Add Repeat Position                                                                                                    |  |  |  |  |  |  |
|                                                                                                    |  |  |  |  |  |  |
| Repeats through Fri Apr 24 2015                                                                                                    |  |  |  |  |  |  |
| Ends after 1 = iterations                                                                                                    |  |  |  |  |  |  |
|                                                                                                    |  |  |  |  |  |  |
|                                                                                                    |  |  |  |  |  |  |
| Occurrence List                                                                                                    |  |  |  |  |  |  |
| Occurrence List Date Comments Status                                                                                                    |  |  |  |  |  |  |
| Occurrence List Date Comments Status Mon Jan 12 2015                                                                                                    |  |  |  |  |  |  |
| Occurrence List           Date         Comments           Mon Jan 12 2015        :           Mon Feb 02 2015        :                                                                                                    |  |  |  |  |  |  |
| Occurrence List           Date         Comments           Mon Jan 12 2015                                                                                                    |  |  |  |  |  |  |
| Occurrence List       Date     Comments     Status       Mon Jan 12 2015    :     Active       Mon Feb 02 2015    :     Active       Mon Mar 02 2015    :     Active       Mon Apr 06 2015    :     Active                                                                                                    |  |  |  |  |  |  |
| Occurrence List       Date     Comments     Status       Mon Jan 12 2015    :     Active       Mon Feb 02 2015    :     Active       Mon Mar 02 2015    :     Active       Mon Apr 06 2015    :     Active                                                                                                    |  |  |  |  |  |  |
| Occurrence List       Date       Comments       Status       Mon Jan 12 2015    : Active ▼       Mon Feb 02 2015    : Active ▼       Mon Apr 06 2015    : Active ▼       Mon Apr 06 2015    : Active ▼                                                                                                    |  |  |  |  |  |  |
| Occurrence List         Date       Comments         Mon Jan 12 2015          Mon Feb 02 2015          Mon Mar 02 2015          Mon Apr 06 2015          Active       V         Mon Apr 06 2015          Active       V         Mon Apr 06 2015          Active       V         Mon Apr 06 2015          Mon Apr 06 2015          Mon |  |  |  |  |  |  |

9. If you have already picked a location (depending on what option you used to request the event), make sure that location is available by looking at the panel on right.

| Home Zevent Wizard Events                                          | 🔰 Locations 🔗 Or |
|--------------------------------------------------------------------|------------------|
| FPS Conference         FPS Conference         New E                | vent             |
| FPS Conference<br>Facilities Planning and Scheduling<br>Conference |                  |
| Conference<br>FACILITIES PLANNING AND SCHEDULING                   |                  |
| 15 Attendees Expected<br>Mon Jan 12 2015 12:00 pm -                |                  |
| Repeats on 1/19, 1/28, 2/6                                         |                  |
| All Occurrences                                                    |                  |
| All Occurrences                                                    |                  |
| Contact Email Address Internal Notes                               |                  |
| Terms of Use Policy                                                |                  |
| Tentative                                                          |                  |
| * Hover to see conflicts                                           | _                |

You cannot save and submit an event if there is a conflict for one of the locations.

| Cannot Sa<br>This event cann<br>• a selecte | ave Event<br>not currently be saved due to:<br>ed Location has conflicts                                            | CLOSE  |
|---------------------------------------------|----------------------------------------------------------------------------------------------------|--------|
|                                             | Verify or change the EVENT STATE.                                                                                   |        |
|                                             | ■ <b>Tentative</b><br>The event is scheduled, but is awaiting Confirmation from its<br>Scheduler.                   |        |
|                                             | Cancelled<br>This event has been cancelled, and all Location and Resource<br>reservations will marked as cancelled. |        |
| Back                                        |                                                                                                    | Next 🕨 |
| Back                                        | Cancel Save                                                                                                    | NOAL P |

10. If there are scheduling conflicts, you will need to pick a new location on the location page of the event wizard.

11. Complete your event wizard to finish your event request.

12. If you event request has no errors, you will receive this page confirming that your event has been submitted (but is still tentative). You will note that you are now requesting multiple dates and are waiting on multiple assignment tasks to be completed by the scheduler responsible for that space.

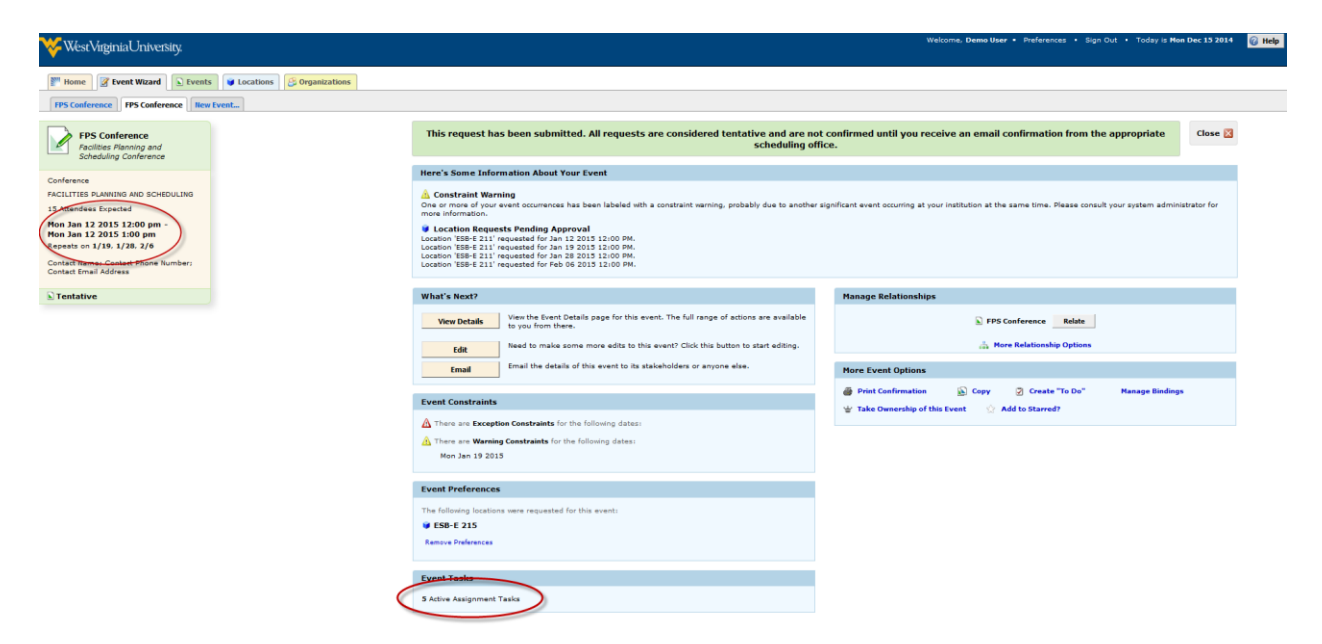